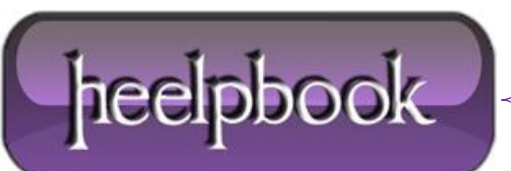

Date: 06/07/2012 Procedure: How to disable ActiveSync Partnership popup dialog Source: LINK Permalink: LINK Created by: HeelpBook Staff Document Version: 1.0

## HOW TO DISABLE ACTIVESYNC PARTNERSHIP POPUP DIALOG

The ActiveSync have a "**secret**" registry key that associate connected device as guest. To disable the ActiveSync Partnership dialog popup by doing following steps.

Set "GuestOnly"=dword:1 is to disable ActiveSync Partnership dialog popup:

[HKEY\_LOCAL\_MACHINE\Software\Microsoft\Windows CE Services]

"GuestOnly"=dword:1

Set "GuestOnly"=dword:0 is to enable ActiveSync Partnership dialog popup:

[HKEY\_LOCAL\_MACHINE\Software\Microsoft\Windows CE Services]

"GuestOnly"=dword:0

In Windows XP, click **Start->Run** to startup **Run Dialog** box. Type in **regedit** and press **OK** to open **Registry Editor** window.

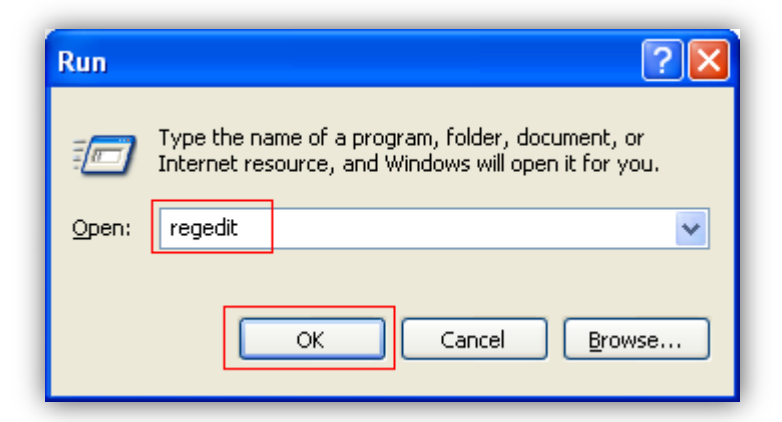

Go to [HKEY\_LOCAL\_MACHINE\Software\Microsoft\Windows CE Services] registry key, and add "GuestOnly"=dword:1 registry key.

Save and exit the **regedit** editor.

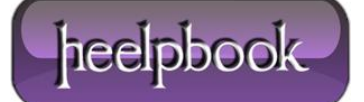

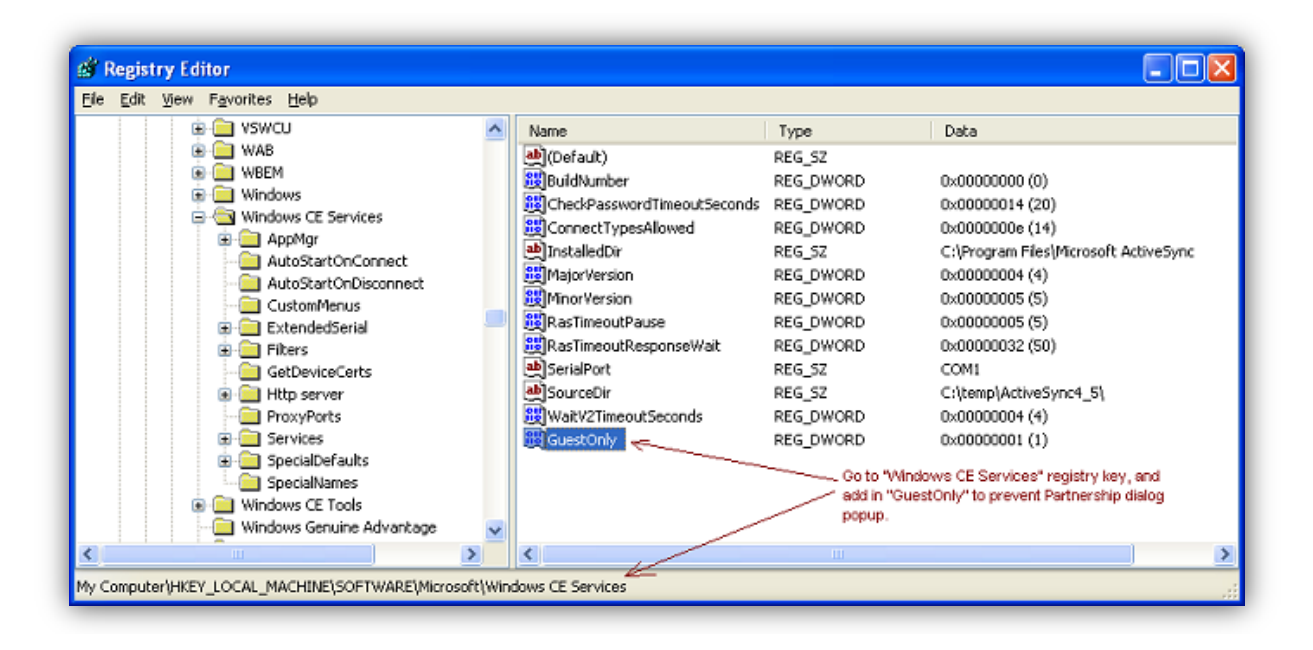

Now, if you plug-in Windows CE or Windows Mobile, you won't see the ActiveSync Partnership dialog popup.

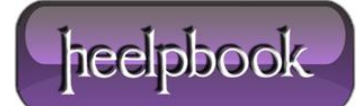